# URAスキル認定制度

# 研修受講マニュアル

#### 受講期間

Fundamentalレベル2023/4/14 (金) 00:00~2023/5/13 (土) 23:59Coreレベル2023/6/2 (金) 00:00~2023/7/1 (土) 23:59

※ここに示される画面画像は、テスト中あるいはテスト用画面であり、 実際と異なる場合があります。

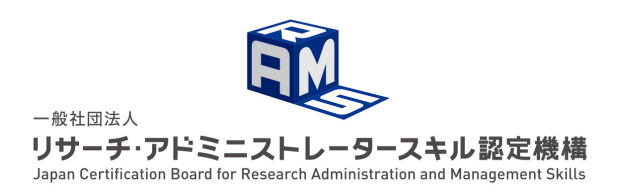

Ver. 2023年度 前期 2023/4/12 個別案件以外に受講者向けのアナウンスが必要な場合は、URAスキル認定機構Webサイト もしくは研修・審査ポータル上で行いますので、定期的にwebサイトやポータルをチェッ クするようにしてください。

URAスキル認定機構

https://www.crams.or.jp

URAスキル認定制度 研修・審査ポータル

https://www.crams.or.jp/system/

受講時の推奨ブラウザ

Chrome, Edgeの最新版

1. 受講方法

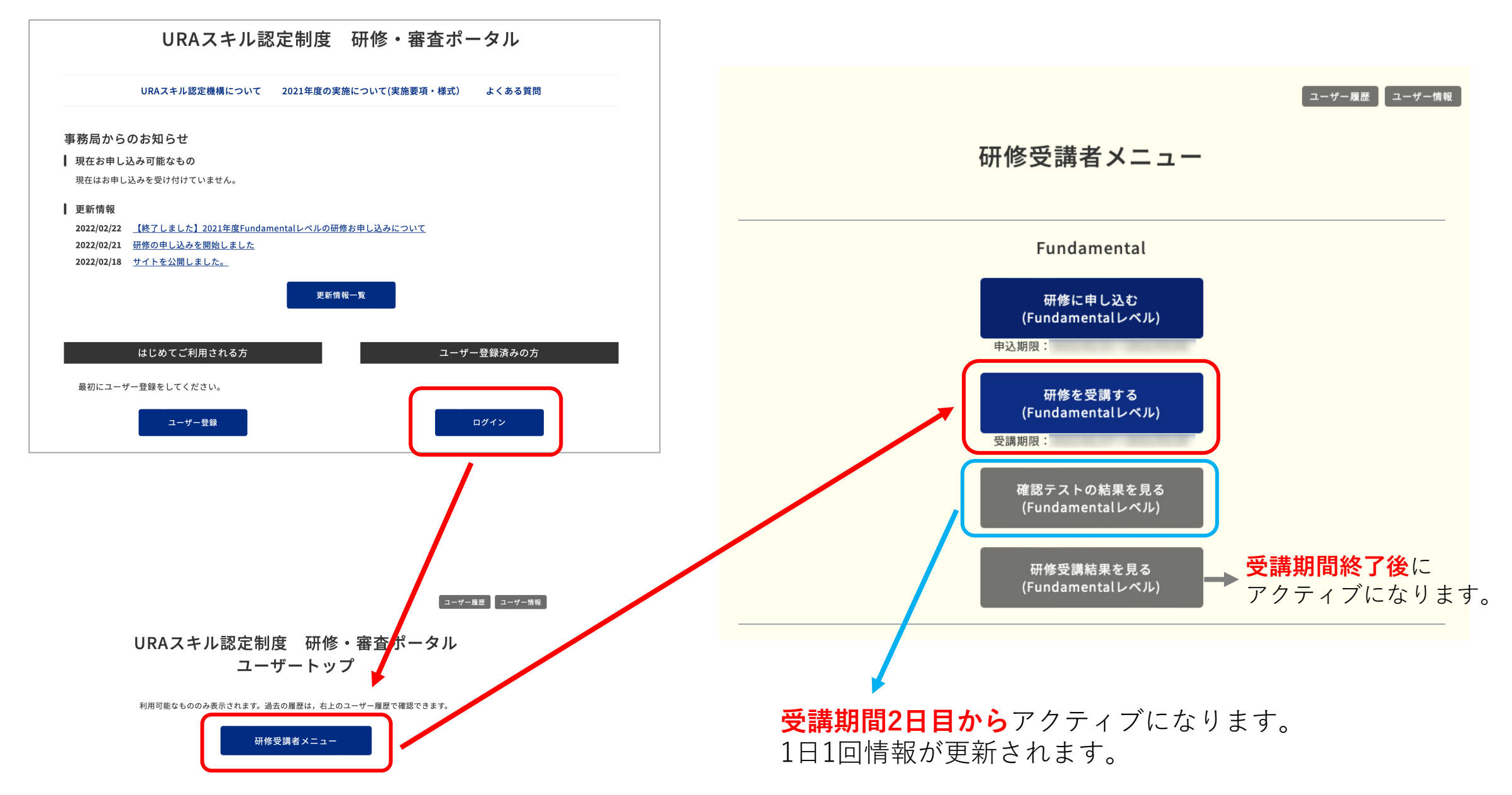

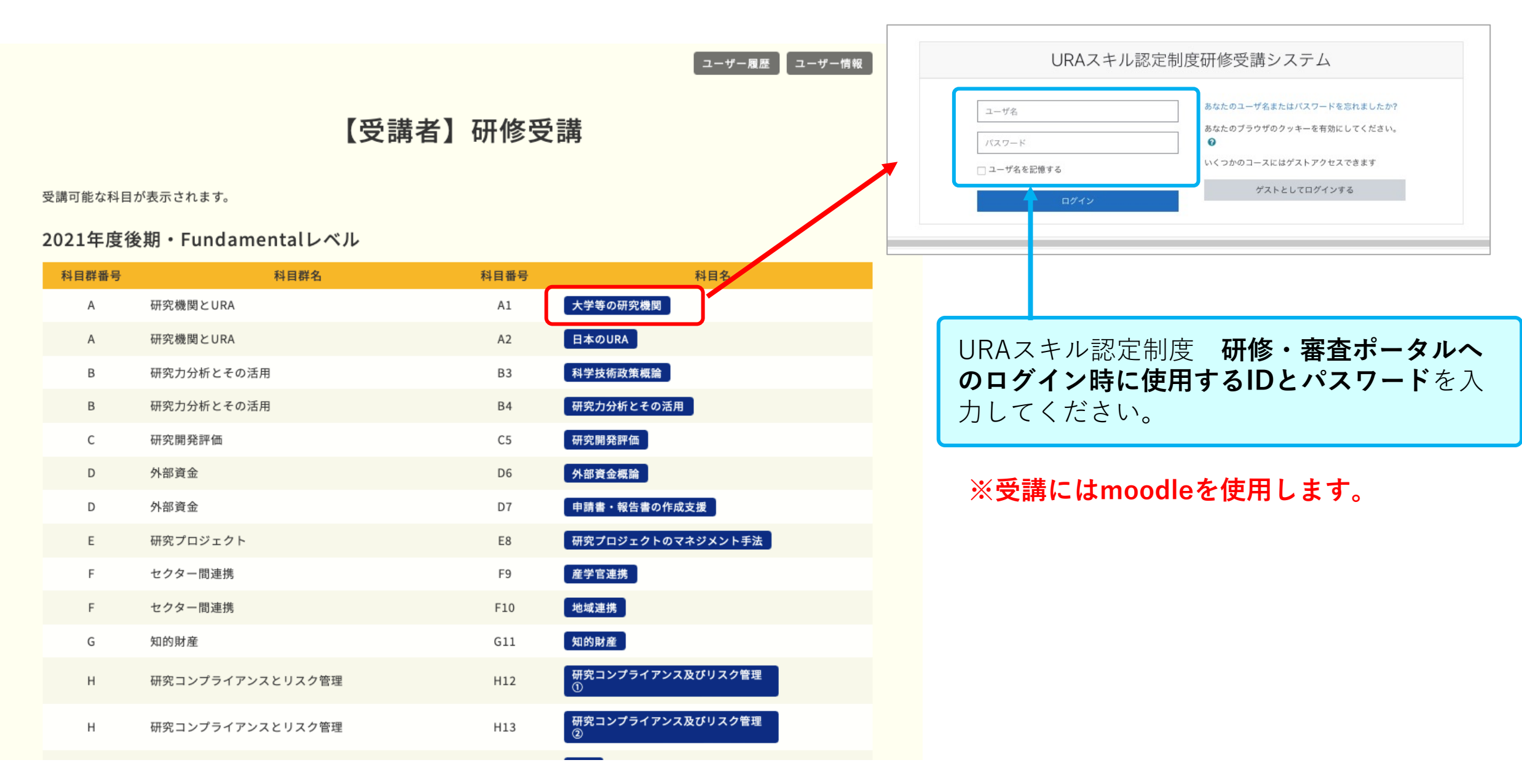

Moodleヘログインすると、受講できる科目が表示されます。表示例を示します。

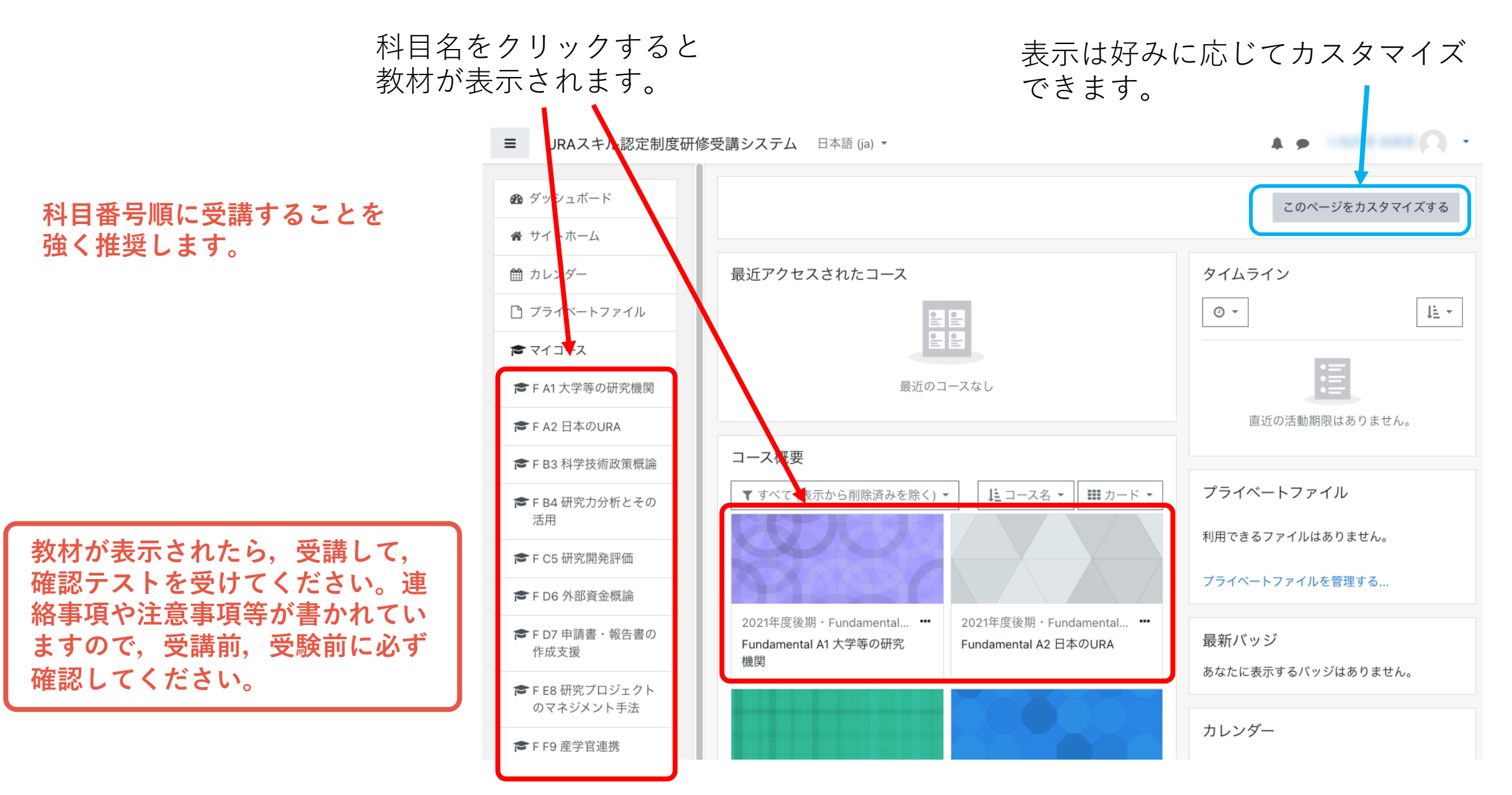

受講期間内に受講してください。

- ・受講期間内に申し込んだ全ての科目を受講し、確認テストを受験してください。
- 進捗管理はご自身で行なってください。
- 講義内容に関する質問は受け付けません。
- 確認テストの合格点は80点です。
- 80点に満たない場合は1回に限り再受験できます。
- 再テストの受験も受講期間内にする必要があります。
- システムの設定上、もれなく2回受験できますが、最新の結果が判定に用いられますので、1回目の受験で合格点に達した場合は、2回目の受験は「絶対に」しないでください。
- 1回目で合格していた人が2回目の受験をして不合格に なった場合は、その科目は不合格として扱います。

🞓 F A1 大学等の研究機関 Fundamental A1 大学等の研究機関 ■ バッジ ダッシュボード / マイコース / FA1 大学等の研究機関 ☑ コンピテンシー Ⅲ 評定 教材 □ 教材 □ 確認テスト e-learning教材,研修教材が掲載 Ø ダッシュボード ☆ サイトホーム されています。 🋗 カレンダー Pì プライベートファイル 🕿 マイコース FA1大学等の研究機関 ☞ FA2 日本のURA ☎ F B3 科学技術政策概論 確認テスト ☎ F B4 研究力分析とその活用 ☞ F C5 研究開発評価 ☞ F D6 外部資金概論 ★ FD7 申請書・報告書の作成 確認テストの受験ができます。 支援 ☞ F E8 研究プロジェクトのマ ネジメント手法 ☞ F F9 産学官連携 ☞ F F10 地域連携 さらに ...

全科目を表示させるには「さらに」 をクリックしてください。 2. 確認テスト

確認テストは1ページに表示されます。

| Fundam<br>ダッシュボード / マ                                | nental<br>////@@BFAN                                                                                                    |                                                              |                            |
|------------------------------------------------------|----------------------------------------------------------------------------------------------------|--------------------------------------------------------------|----------------------------|
| 問題<br>未解答<br>最大評点 10.00<br>で 問題にフラグ<br>を付ける          | <ul> <li>.</li> <li>.</li></ul> | ·19:39<br>小テストナビゲーション<br>1 2 3 4 5 6 7 8 9<br>10<br>テストを終了する |                            |
| 問題 <b>2</b><br>未解答<br>最大評点 10.00<br>で 問題にフラグ<br>を付ける | <ul> <li>I.</li> <li>II.</li> <li>III.</li> </ul>                                                                                                    | タイマーは問題の<br>画面をスクロール                                         | )上部に表示されます。<br>すると一緒に動きます。 |
| 問題<br>未解答<br>最大評点 10.00<br>で 問題にフラグ<br>を付ける          | <ul> <li>I.</li> <li>II.</li> <li>II.</li> <li>III.</li> </ul>                                                                                                    |                                                              |                            |
| 問題 <b>4</b><br>未解答<br>最大評点 10.00<br>で 問題にフラグ<br>を付ける | <ul> <li>I.</li> <li>II.</li> <li>III.</li> </ul>                                                                                                    |                                                              |                            |

| 問題 <b>8</b><br>未解答<br>最大評点 10.00<br>♥ 問題にフラグ<br>を付ける  | <ul> <li>I.</li> <li>II.</li> <li>II.</li> <li>III.</li> </ul>                             |                                            |
|-------------------------------------------------------|--------------------------------------------------------------------------------------------|--------------------------------------------|
| 問題 <b>9</b><br>未解答<br>最大評点 10.00<br>VP 問題にフラグ<br>を付ける | <ul> <li>Ⅰ.</li> <li>Ⅰ.</li> <li>Ⅰ.</li> <li>Ⅰ.</li> <li>Ⅰ.</li> <li>Δの選択をクリアする</li> </ul> |                                            |
| 問題 <b>10</b><br>未解答<br>最大評点 10.00<br>♥ 問題にフラグ<br>を付ける | <ul> <li>Ⅰ.</li> <li>Ⅰ.</li> <li>Ⅰ.</li> <li>Ⅰ.</li> <li>Ⅰ.</li> <li>Δの選択をクリアする</li> </ul> | 全ての問題を解答し終わったら,<br>「テストを終了する…」をクリックしてください。 |
|                                                       | テストを終了する                                                                                   |                                            |

# 解答状況が一覧で表示されます。

| ダッシュボード / コ | -ス / /                                                          | 受験概要                 |                         |                |                              |         |
|-------------|-----------------------------------------------------------------|----------------------|-------------------------|----------------|------------------------------|---------|
| 受験概要        |                                                                 | 小テストナ<br>1 2 3       | ビゲーション<br>3 4 5 6 7 8 9 |                |                              |         |
| 問題          | ステータス                                                           | 10                   |                         |                |                              |         |
| 1           | 解答保存済み                                                          |                      |                         |                |                              |         |
| 2           | 解答保存済み                                                          |                      |                         |                |                              |         |
| 3           | 解答保存済み                                                          |                      |                         |                |                              |         |
| 4           | 解答保存済み                                                          |                      |                         |                |                              |         |
| 5           | 解答保存済み                                                          |                      | 解答時間が死                  | まっている:         | 場合は 受験                       | に戻ることが  |
| 6           | 解答保存済み                                                          |                      | できます。                   |                |                              |         |
| 7           | 解答保存済み                                                          |                      |                         |                |                              |         |
| 8           | 未解答                                                             |                      |                         |                |                              |         |
| 9           | 解答保存済み                                                          |                      |                         |                |                              |         |
| 10          | 解答保存済み                                                          |                      |                         |                |                              |         |
|             | 受験に戻る                                                           |                      |                         |                |                              |         |
|             | この受験は 2022年 02月 28日(月曜日) 11:52 までに送信される必要があり<br>すべての解答を送信して終了する | 残り時間 0:29:13<br>Dます。 | 受験を終了す<br>する」をクリ        | トる場合は<br>リックして | 「全ての解答 <sup>;</sup><br>ください。 | を送信して終了 |

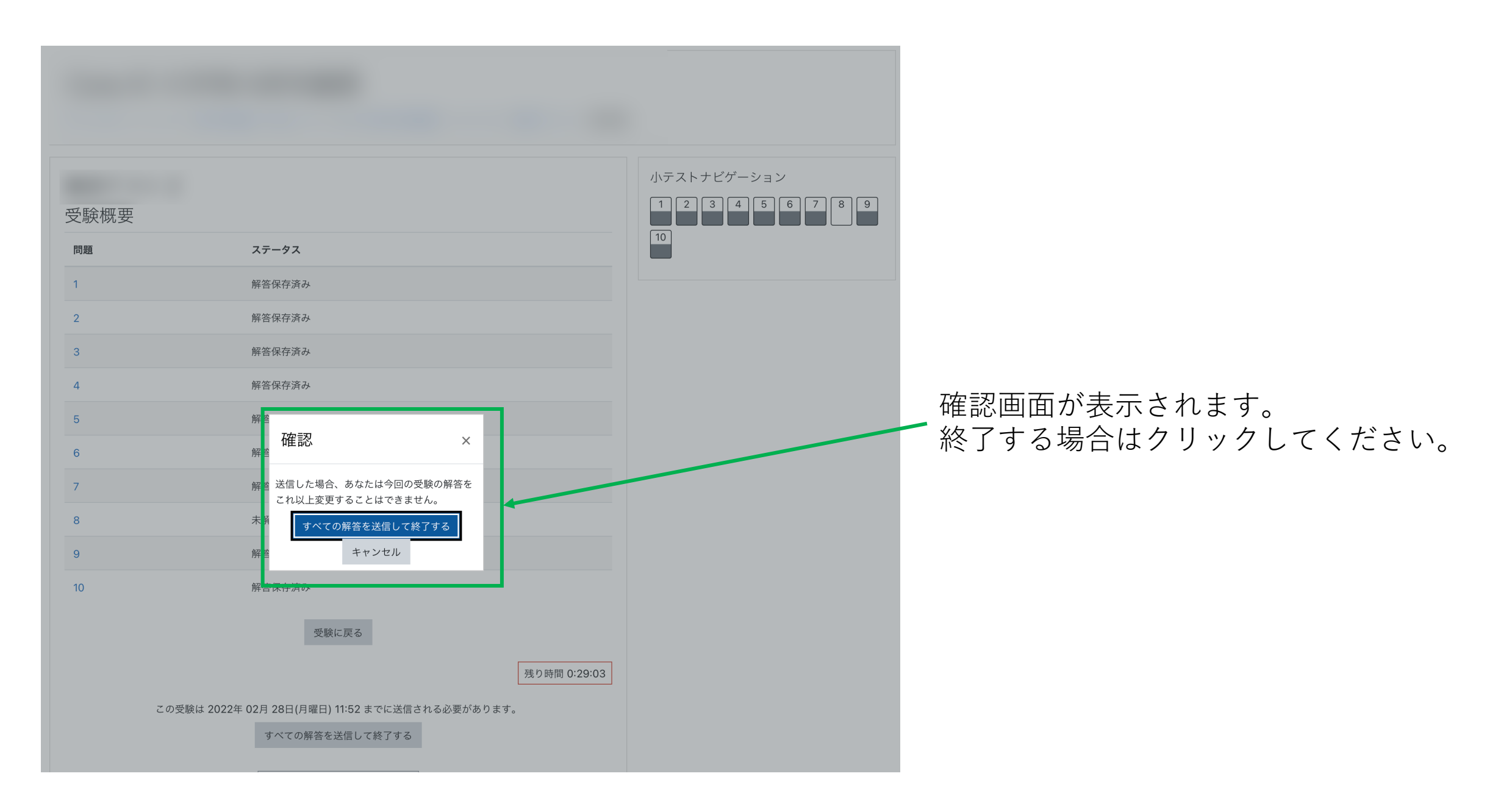

# 解答の正誤とレビューが表示されます。

| ダッシュボード / コース /                                                                                                    |                               | 解答码<br>再度L                                                          | 寉定後 <b>2分間</b> はレビューを終了して<br>∠ビューを見ることができます。  |
|----------------------------------------------------------------------------------------------------|-------------------------------|---------------------------------------------------------------------|-----------------------------------------------|
| 開始日時         2022年 02月 28日(月曜日) 11:41           状態         終了           完了日時         2022年 02月 28日(月曜日) 11:42           所要時間         33 秒 | 小テストナビゲ<br>1 2 3<br>マ マ<br>10 | -ション<br>4 5 6 7 8 9<br>✓ • • • • • •                                | _                                             |
| 評点 40 / 100<br>問題 1<br>不正解<br>0 / 10<br>で 問題にフラグ<br>を付ける<br>II.<br>・ III.                                                                 | レビューを終了する                     |                                                                     |                                               |
| 問題 2<br>正解<br>10 / 10                                                                                                    | ~                             | テスト                                                                 | 受験可能回数:<br>制限時間: 分                            |
| 問題 3<br>正解<br>10 / 10<br>で 問題にフラグ<br>を付ける I.                                                                                              |                               | あなたの前回の受験概要<br><del>愛験 状態</del>                                     | 評定方法: 最新の受験<br>合格点: 80 / 100<br>評点 / 100 レビュー |
| 問題 <b>4</b><br>不正解<br>0/10<br>で 問題にフラグ<br>を付ける                                                                                            |                               | 1 終了<br><sub>送信日時</sub> 2022年 02月 28日(月曜日) 11:42<br>最新の受験: 40 / 100 | 40 レビュー                                       |

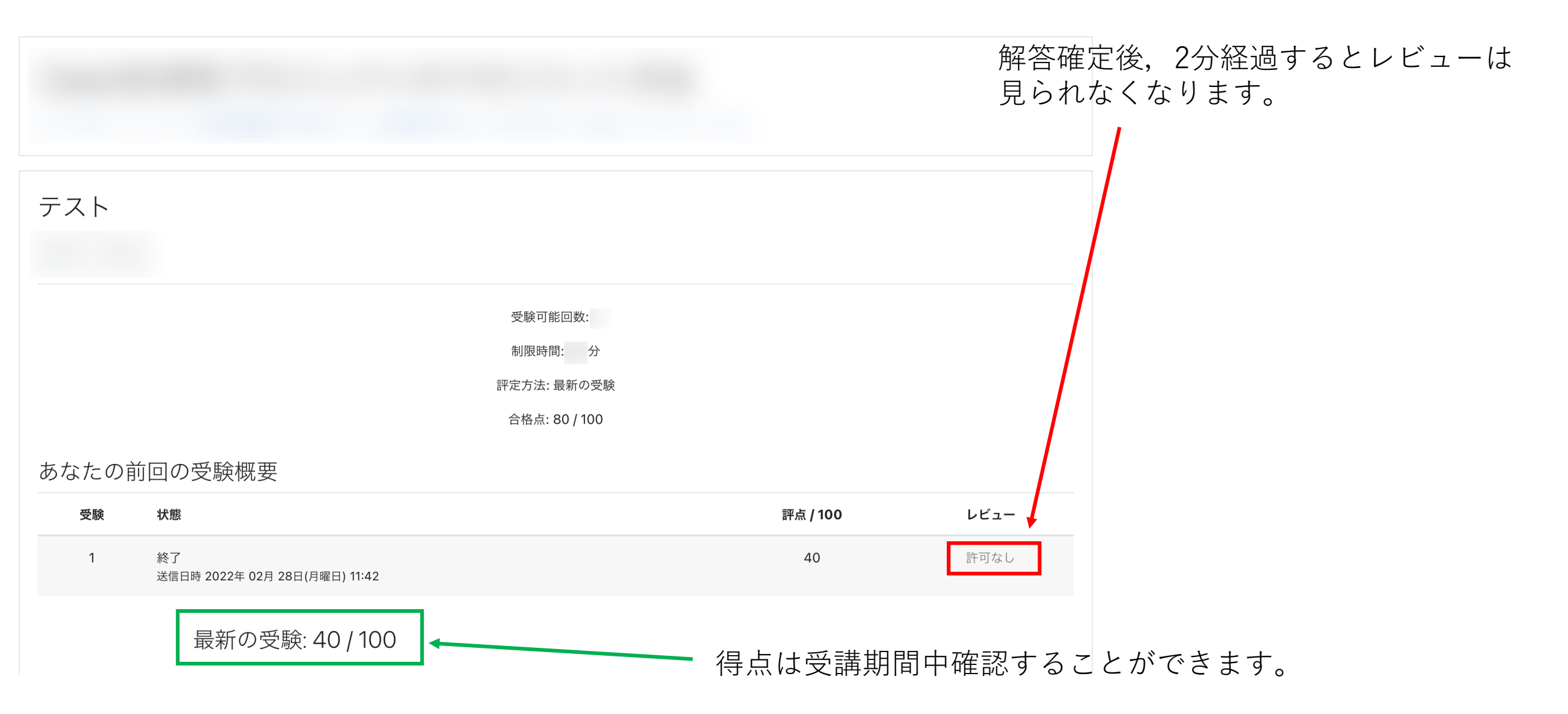

# 科目ごとのページに進むと「評定」ブロックがあります。

| <ul> <li>▶ F A1 大学等の研究機関</li> <li>■ パッジ</li> </ul>                  | Funda<br><sup>Øyyy</sup> a#-K | amental A1 大学等                                                     | 戸の研究機関                                                                 |                         |                                 |                    | <ul> <li>FA1大学等の研究機関</li> <li>バッジ</li> <li>コンピテンシー</li> </ul> | Fundamental A1 大学等の研究機関: 表示: 概要レポ<br>ダッシュポード / マイコース / FA1大学等の研究機関 / 課定 / 概要レポート | ²— ト |
|---------------------------------------------------------------------|-------------------------------|--------------------------------------------------------------------|------------------------------------------------------------------------|-------------------------|---------------------------------|--------------------|---------------------------------------------------------------|----------------------------------------------------------------------------------|------|
| <ul> <li>         ・ コンピテンシー         ・         ・         ・</li></ul> |                               |                                                                    |                                                                        |                         |                                 |                    | 田 評定                                                          | 概要レポート -                                                                         |      |
| □ 教材                                                                | 教材                            |                                                                    |                                                                        |                         |                                 |                    | □ 教材 □ 確認テスト                                                  | 概要レポート ユーザレポート                                                                   |      |
| □ 確認テスト                                                             |                               |                                                                    |                                                                        |                         |                                 |                    | 🏦 ダッシュボード                                                     | コース名                                                                             | 評点   |
| 希 サイトホーム                                                            |                               |                                                                    |                                                                        |                         |                                 |                    | ● 「イトホーム<br>カレンダー                                             | Fundamental A1 大学等の研究機関<br>                                                      | -    |
| <ul> <li>         ・         ・         ・</li></ul>                   |                               |                                                                    |                                                                        |                         |                                 |                    | プライベートファイル                                                    | Fundamental B3 科学技術政策概論                                                          | -    |
| <b>き</b> マイコース                                                      |                               |                                                                    |                                                                        |                         |                                 |                    | ► ¥1 コース ► F A1 大学等の研究機関                                      | Fundamental B4 研究力分析とその活用<br>Fundamental C5 研究開発評価                               | -    |
| <ul> <li>☞ F A1 大学等の研究機関</li> <li>☞ F A2 日本のURA</li> </ul>          |                               | ■ URAスキル認定制度研修                                                     | 受講システム 日本語 (ja) ▼                                                      |                         |                                 | •                  | <ul> <li>▲ A2 日本のURA</li> <li>▲ B3 科学技術政策概論</li> </ul>        | Fundamental D6 外部資金概論<br>Fundamental D7 申請書・報告書の作成支援                             | -    |
| ▶ F B3 科学技術政策概論                                                     | 確認テ                           | <ul> <li>F A1 大学等の研究機関</li> <li>パッジ</li> </ul>                     | Fundamental A1 ;                                                       | 大学等の研究機                 | 関: 表示: ユー                       | ザレポート              | B4 研究力分析とその活用                                                 | Fundamental E8 研究プロジェクトのマネジメント手法                                                 | -    |
| ▶ F C5 研究開発評価                                                       |                               | <ul> <li>スワン</li> <li>ズ コンピテンシー</li> </ul>                         | ダッシュガート / マイコース / F A1 大学等                                             | 手の研究機関 / 評定 / 評定管理 / ユ・ | ーザレポート                          |                    | C5 研究開発評価<br>D6 外部資金概論                                        | Fundamental F9 產學管連携<br>                                                         | -    |
| ★ F D6 外部資金概論 ★ F D7 申請書・報告書の作成                                     |                               | <ul> <li>田 評定</li> <li>〇 教材</li> </ul>                             | マーザレポート -                                                              |                         |                                 |                    | D7 申請書・報告書の作成<br>援                                            | Fundamental G11 知的財產                                                             | -    |
| 支援<br>■ F E8 研究プロジェクトのマ                                             |                               | □ 確認テスト                                                            | 概要レポー <del>・</del> ユーザレポート                                             |                         |                                 |                    |                                                               |                                                                                  |      |
| ネジメント手法<br>★ F F9 産学官連携                                             |                               | <ul> <li>         ・ダッシュボード         ・         ・         ・</li></ul> | 評定項目                                                                   | 計算済み加<br>重 評定 範i        | パーセンテー フィ <sup>ー</sup><br>囲 ジ ク | ードバッ コース合計への寮<br>与 |                                                               | 概要レポートは受験済み科目の得点                                                                 |      |
| ☞ F F10 地域連携                                                        |                               | 曲 カレンダー                                                            | <ul> <li>Fundamental A1 大学等の研究機関</li> <li>F-A1 大学等の研究機関 確認:</li> </ul> | ∎<br>F⊼ 0-              | -100 -                          | -                  |                                                               | を兄ることができます。                                                                      |      |
| さらに                                                                 |                               | <ul> <li>ゴ フライベートファイル</li> <li>アイコース</li> </ul>                    | ▶ □-ス合計                                                                | 0-                      |                                 |                    |                                                               |                                                                                  |      |
| _                                                                   |                               | ☞ F A1 大学等の研究機関                                                    |                                                                        | 10                      |                                 |                    |                                                               |                                                                                  |      |
|                                                                     |                               | ► F B3 科学技術政策概論                                                    | ユーサーレ <sup>7</sup><br>見ることが1                                           | Fートは当詞<br>できます          | 該科日の行                           | 寺点を                |                                                               |                                                                                  |      |
|                                                                     |                               | ☞ F B4 研究力分析とその活用 ☞ F C5 研究開発評価                                    |                                                                        |                         |                                 |                    |                                                               |                                                                                  |      |
|                                                                     |                               |                                                                    |                                                                        |                         |                                 |                    |                                                               |                                                                                  |      |

■ URAスキル認定制度研修受講システム 日本語 (ja) ▼

4 • O ·

### 3. 受講結果

<u>トップ</u> 様(ID: )|<u>ログアウト</u>

ユーザー履歴 ユーザー情報

URAスキル認定制度 研修・審査ポータル ユーザートップ

利用可能なもののみ表示されます。過去の履歴は,右上のユーザー履歴で確認できます。

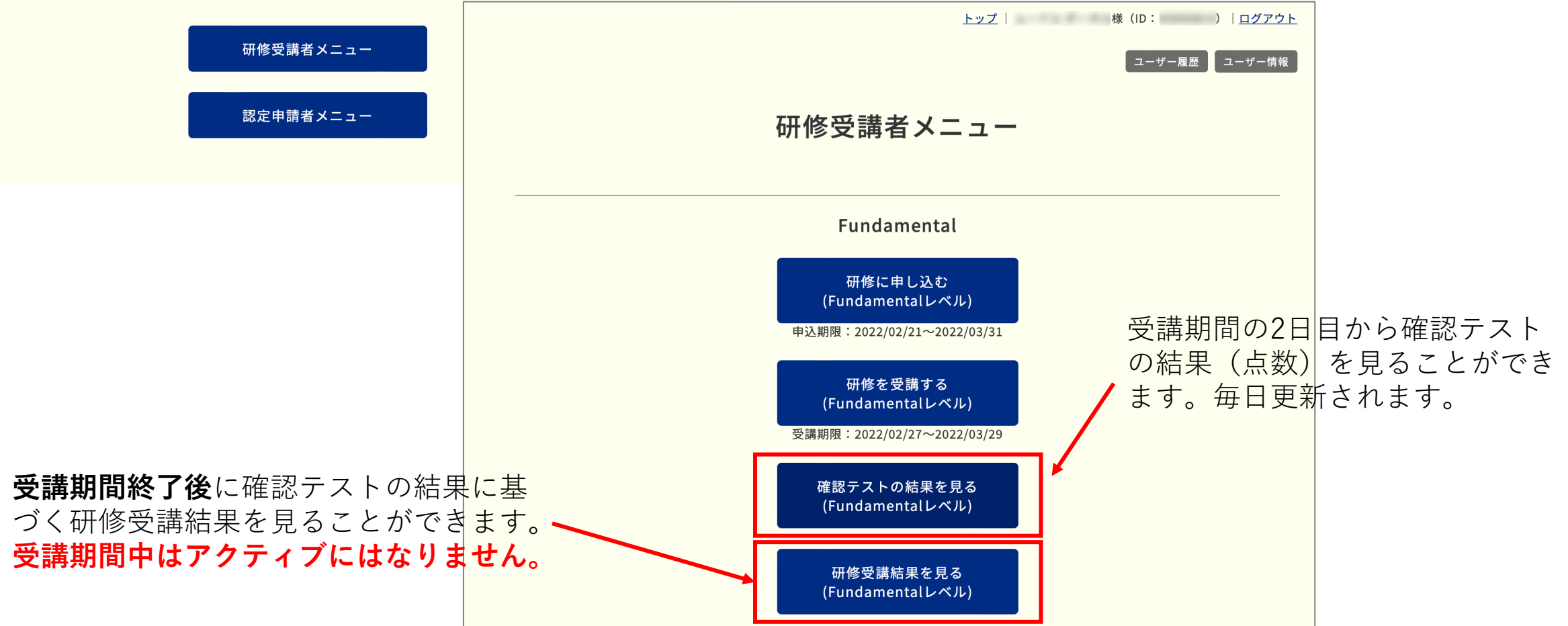

### 確認テストの結果を見る

|         | 【受講者】              | <b>汧修確</b> 認        | テス   | ト受験 | 結果   |      |    |
|---------|--------------------|---------------------|------|-----|------|------|----|
| 2021年度後 | 後期・Fundamentalレベル  | 恶脸口脑                | 占物   | 全不  |      | 再テスト |    |
| Al      | 大学等の研究機関           | 2022/02/28          | 40   | 不合格 | 受験日時 | 点数   | 合否 |
| A2      | 日本のURA             | 2022/02/28          | 40   | 不合格 |      |      |    |
| В3      | 科学技術政策概論           | 2022/02/28          | 40   | 不合格 |      |      |    |
| B4      | 研究力分析とその活用         | 2022/02/28<br>18:13 | 30   | 不合格 |      |      |    |
| C5      | 研究開発評価             | 2022/02/28<br>18:13 | 40   | 不合格 |      |      |    |
| D6      | 外部資金概論             | 2022/02/28<br>18:14 | 40   | 不合格 |      |      |    |
| D7      | 申請書・報告書の作成支援       | 2022/02/28<br>18:15 | 60   | 不合格 |      |      |    |
| E8      | 研究プロジェクトのマネジメント手法  | 2022/02/28<br>18:15 | 10   | 不合格 |      |      |    |
| F9      | 產学官連携              | 2022/02/28<br>18:16 | 30   | 不合格 |      |      |    |
| F10     | 地域連携               | 2022/02/28<br>18:17 | 50   | 不合格 |      |      |    |
| G11     | 知的財產               | 2022/02/28<br>18:17 | 50   | 不合格 |      |      |    |
| H12     | 研究コンプライアンス及びリスク管理① | 2022/02/28<br>18:18 | 20   | 不合格 |      |      |    |
| H13     | 研究コンプライアンス及びリスク管理② | 2022/02/28<br>18:20 | 20   | 不合格 |      |      |    |
| 114     | 広報                 | 2022/02/28<br>18:21 | 30   | 不合格 |      |      |    |
| J15     | 国際化推進              | 2022/02/28<br>18:22 | 20   | 不合格 |      |      |    |
|         |                    | 研修受講者メニュ            | ーに戻る |     |      |      |    |
|         | 1                  | ユーザートップ             | に戻る  |     |      |      |    |

トップ

様 (ID: ) | ログアウ

<u>トップ</u> 様(ID: )|<u>ログアウト</u>

ユーザー履歴 ユーザー情報

#### 【受講者】研修確認テスト受験結果

#### 2021年度後期・Coreレベル

| 科目番号 | 科目名                | 受験日時                | 点数   | 合否  |                     | 再テスト |    |
|------|--------------------|---------------------|------|-----|---------------------|------|----|
|      |                    |                     |      |     | 受験日時                | 点数   | 合否 |
| A1   | 大学等の研究機関           | 2022/03/29<br>10:05 | 90   | 合格  |                     |      |    |
| A2   | 日本のURA             | 2022/03/29<br>10:11 | 90   | 合格  |                     |      |    |
| B3   | 科学技術政策概論           | 2022/03/29<br>10:15 | 100  | 合格  |                     |      |    |
| B4   | 研究力分析とその活用         | 2022/03/29<br>10:18 | 60   | 不合格 | 2022/03/29<br>10:25 | 90   | 合格 |
| C5   | 研究開発評価             | 2022/03/29<br>10:31 | 90   | 合格  |                     |      |    |
| D6   | 外部資金概論             | 2022/03/29<br>10:38 | 100  | 合格  |                     |      |    |
| D7   | 申請書・報告書の作成支援       | 2022/03/29<br>10:41 | 100  | 合格  |                     |      |    |
| E8   | 研究プロジェクトのマネジメント手法  | 2022/03/29<br>10:44 | 100  | 合格  |                     |      |    |
| F9   | 産学官連携              | 2022/03/29<br>10:50 | 100  | 合格  |                     |      |    |
| F10  | 地域連携               | 2022/03/29<br>11:50 | 100  | 合格  |                     |      |    |
| G11  | 知的財産               | 2022/03/29<br>12:03 | 100  | 合格  |                     |      |    |
| H12  | 研究コンプライアンス及びリスク管理① | 2022/03/29<br>12:05 | 100  | 合格  |                     |      |    |
| H13  | 研究コンプライアンス及びリスク管理② | 2022/03/29<br>12:11 | 90   | 合格  |                     |      |    |
| 114  | 広報                 | 2022/03/29<br>12:19 | 100  | 合格  |                     |      |    |
| J15  | 国際化推進              | 2022/03/29<br>12:21 | 100  | 合格  |                     |      |    |
|      | l                  | 研修受講者メニュ<br>ユーザートッフ | ーに戻る |     |                     |      |    |

・科目ごとの確認テスト受験日時、点数、合否判定が表示されます。
 ・再テストを受けた科目については再テストの結果も同様の情報が表示されます。

| 研修受講結果を見る            | 5    | 研修の合否判に             | <b>主が表</b> 決 | 示されま                            | す。             | 受  | 講期間約 |
|----------------------|------|---------------------|--------------|---------------------------------|----------------|----|------|
|                      |      | トップ                 | 様(ID<br>ユ    | : )   <u>ログアウ</u><br>ザー履歴 ユーザー情 | <u>フト</u><br>報 |    |      |
|                      |      | 受講者】研修受講結身          | R            |                                 |                |    |      |
|                      | 202  | 1年度後期・Fundamentalレベ | IL           |                                 |                |    |      |
| 不合格の <mark>場合</mark> |      | 結果 不合格              |              |                                 |                | 修了 | の場合  |
|                      | 科目番号 | 科目名                 | 点数           |                                 |                |    |      |
|                      | A1   | 大学等の研究機関            | 40           |                                 |                |    |      |
|                      | A2   | 日本のURA              | 40           |                                 |                |    |      |
|                      | B3   | 科学技術政策概論            | 40           |                                 |                |    |      |
|                      | B4   | 研究力分析とその活用          | 30           |                                 |                |    |      |
|                      | C5   | 研究開発評価              | 40           |                                 |                |    |      |
|                      | D6   | 外部貧金概論              | 40           |                                 |                |    |      |
|                      | D7   | 甲硝香・報合香のTF成支援       | 10           |                                 |                |    |      |
|                      | F9   | 産学官連携               | 30           |                                 |                |    |      |
|                      | F10  | 地域連携                | 50           |                                 |                |    |      |
|                      | G11  | 知的財産                | 50           |                                 |                |    |      |
|                      | H12  | 研究コンプライアンス及びリスク管理①  | 20           |                                 |                |    |      |
|                      | H13  | 研究コンプライアンス及びリスク管理②  | 20           |                                 |                |    |      |
|                      | 114  | 広報                  | 30           |                                 |                |    |      |
|                      | J15  | 国際化推進               | 20           |                                 |                |    |      |
|                      |      | 研修受講者メニューに戻る        |              |                                 |                |    |      |

## 受講期間終了後に表示されます。

|      | L                  |     | 样 (ID ·  |
|------|--------------------|-----|----------|
|      | <u>עיז</u>         |     | ∧ng (TD: |
|      |                    |     | [ ユーザ    |
| ľ    | 受講者】研修受講結果         | Ļ   |          |
|      | 2021年度後期・Coreレベル   |     |          |
|      | 結果修了               |     |          |
| 科目番号 | 科目名                | 点数  |          |
| A1   | 大学等の研究機関           | 90  |          |
| A2   | 日本のURA             | 90  |          |
| В3   | 科学技術政策概論           | 100 |          |
| B4   | 研究力分析とその活用         | 90  |          |
| C5   | 研究開発評価             | 90  |          |
| D6   | 外部資金概論             | 100 |          |
| D7   | 申請書・報告書の作成支援       | 100 |          |
| E8   | 研究プロジェクトのマネジメント手法  | 100 |          |
| F9   | 産学官連携              | 100 |          |
| F10  | 地域連携               | 100 |          |
| G11  | 知的財産               | 100 |          |
| H12  | 研究コンプライアンス及びリスク管理① | 100 |          |
| H13  | 研究コンプライアンス及びリスク管理② | 90  |          |
| 114  | 広報                 | 100 |          |
| J15  | 国際化推進              | 100 |          |

研修受講者メニューに戻る

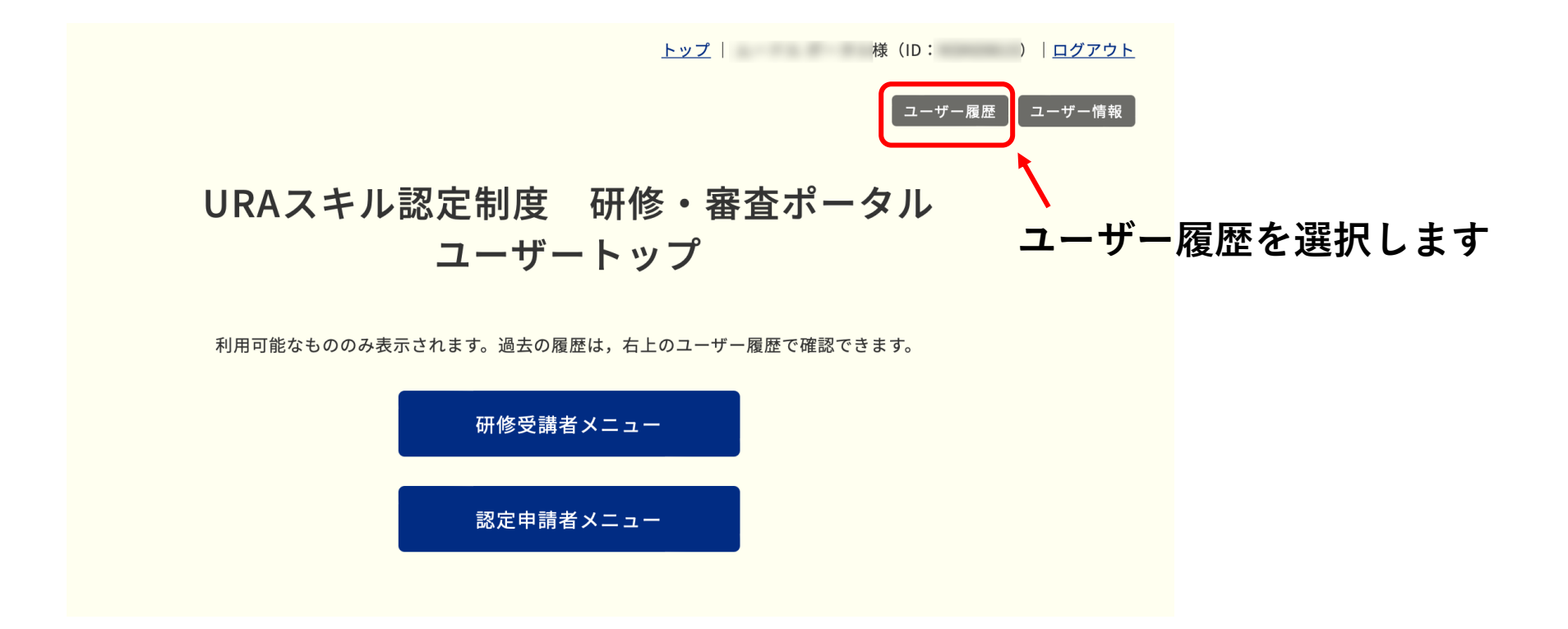

### 受講期間終了後に受講の記録に受講情報が記載されます。

※この画面の状況は実際には起こり得ません。

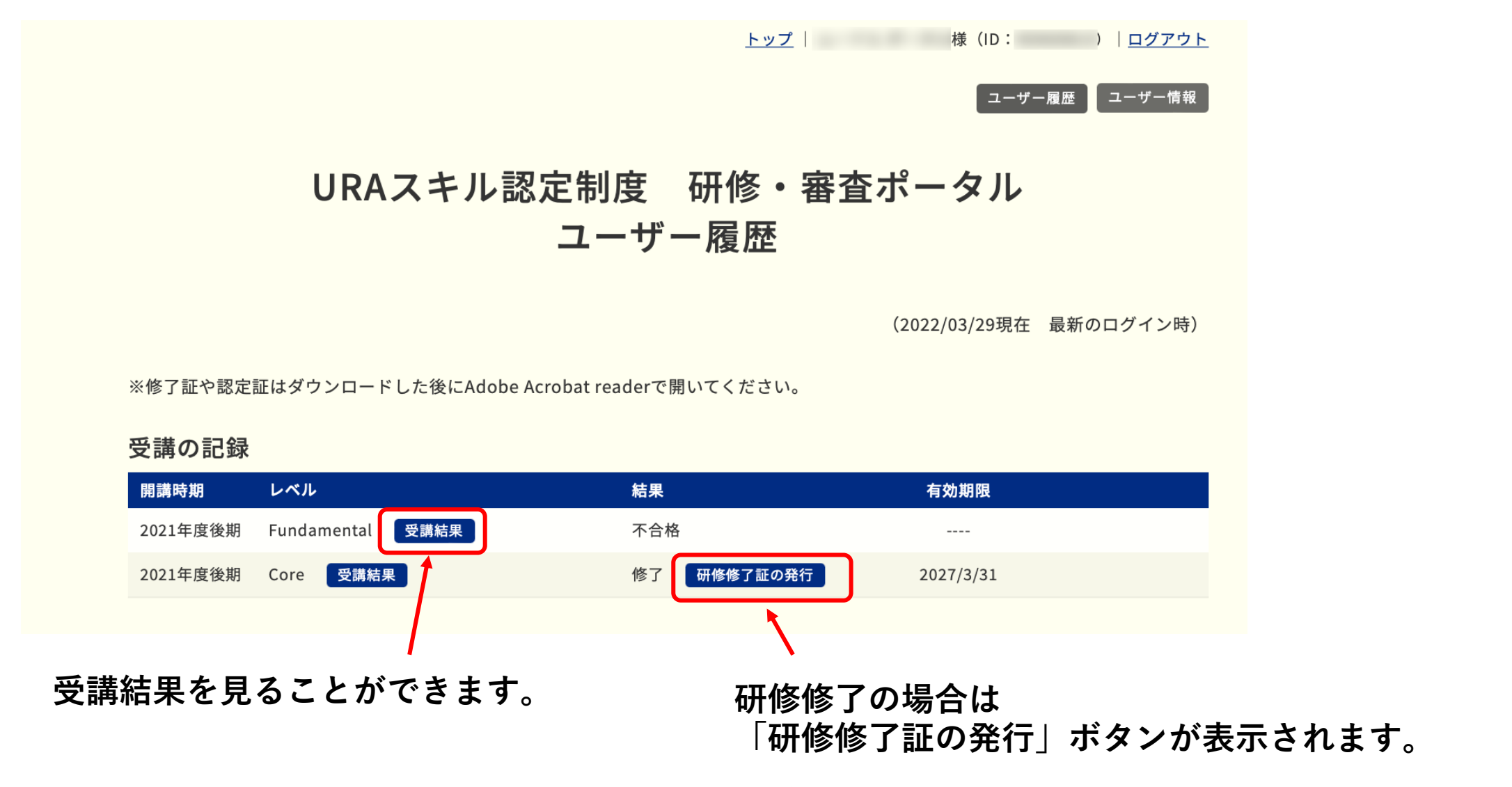

修了証はダウンロードした上で,Acrobat readerで開いてください。 ブラウザで見るとフォントずれが生じる場合があります。

### お問合せ

操作に関するお問合せは下記にお願いします。

info@crams.or.jp

※メールでご連絡ください。

対応時間:平日9:00-16:00

電話でご連絡する場合もありますので,お問合せの際は 電話番号も併せてお知らせください。